### How to Access the OpenACC Lab on Linux Academy

- 1. Follow link: <u>https://linuxacademy.com/join/community?partner=nvidia</u>
- 2. Fill in the form to sign up for Linux Academy's Community Edition
- 3. Sign in
- 4. You will be directed to the Learning Activity
- 5. Watch the video & begin!

If you already have a Linux Academy account:

- 1. Log in to your account on www.LinuxAcademy.com
- 2. Follow this link to find Learning activity: <a href="http://bit.ly/2P8xq13">http://bit.ly/2P8xq13</a>

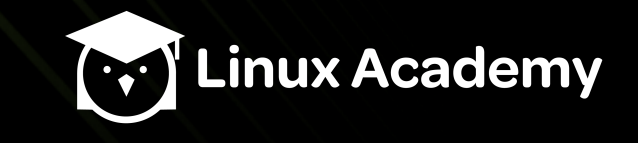

## Go to www.linuxacademy.com and click 'Log In'

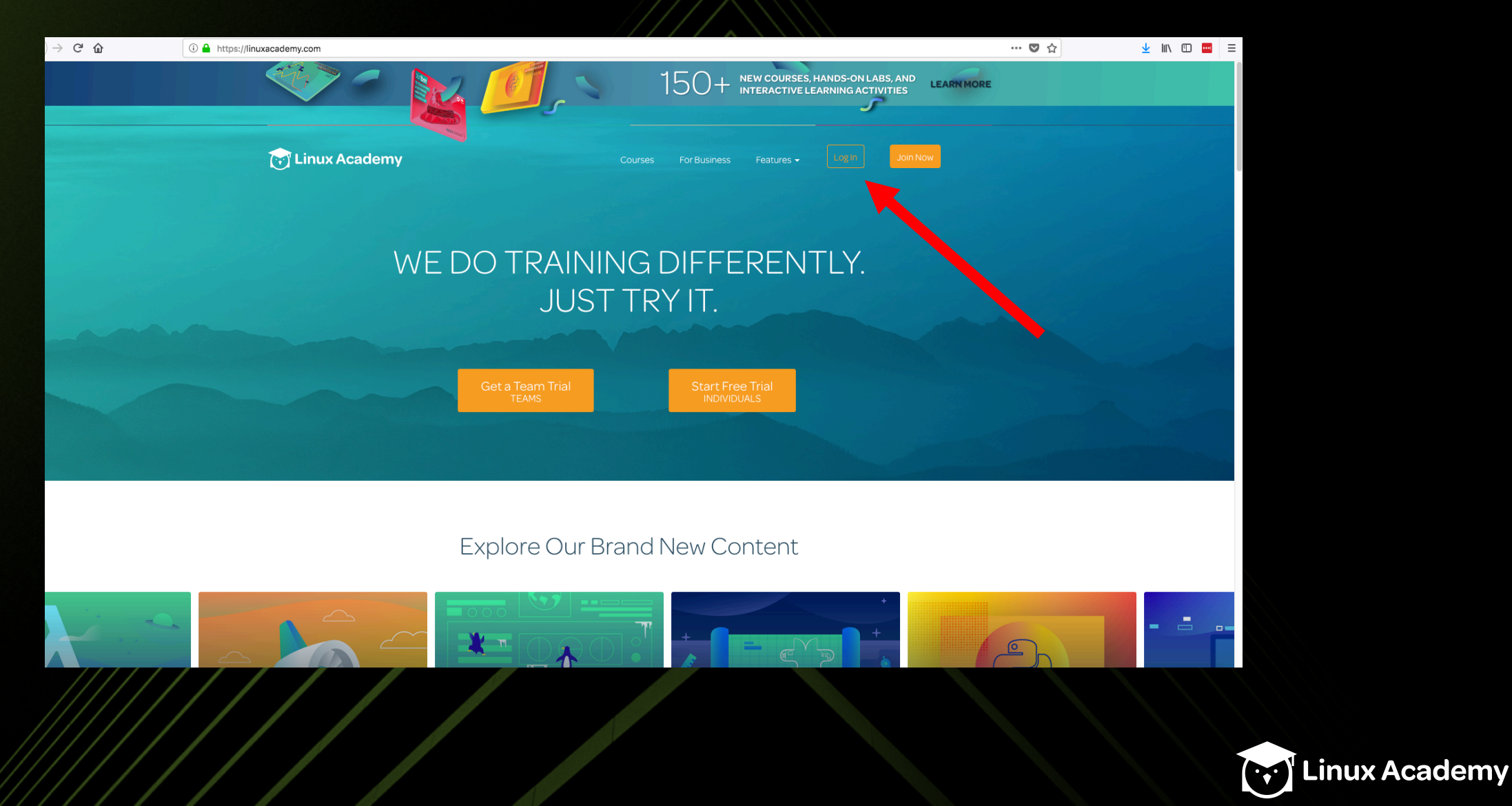

## Log in to your account

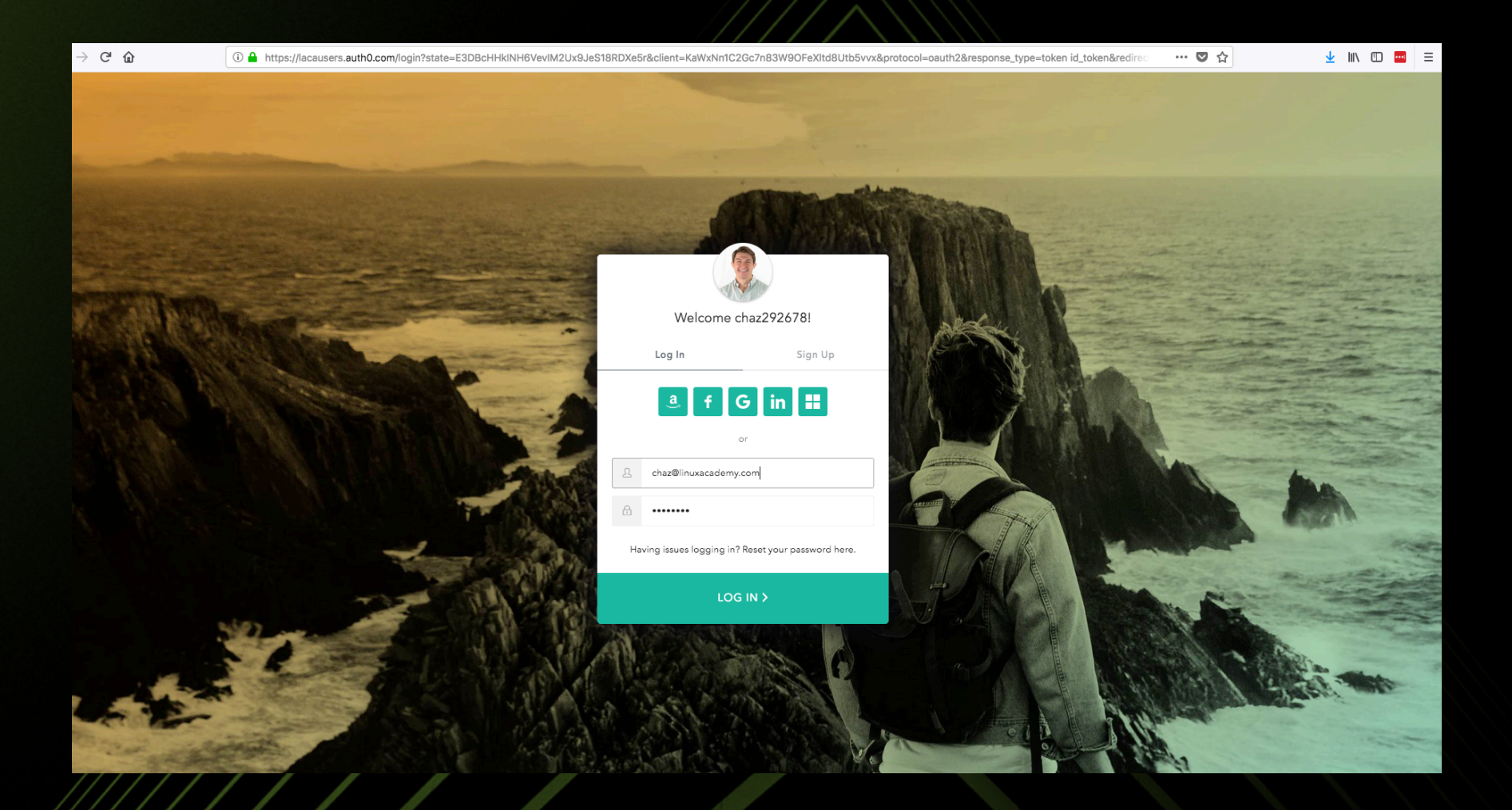

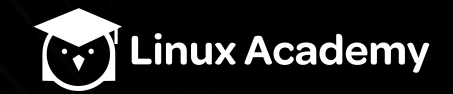

# Follow http://bit.ly/2P8xq13 to be directed to the Learning Activity

| ŵ                | Q http://bit.ly/2P8xq13       |
|------------------|-------------------------------|
|                  | http://bit.ly/2P8xq13 — Visit |
| Jy/2P8xq13 with: |                               |
|                  |                               |

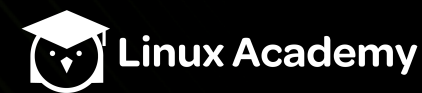

#### Now Click 'Start Activity to begin lab'

| ←) → C ŵ                                                                                                    | ⑦ ▲ https://beta.linuxacademy.com/#/activities/details/2f6c6988-4218-44d6-a284-640a6836b0e1                                                  |                                                                                                    |                                                                                                    |                                                                                       |                      |                     |                       | ♥ ☆          | ⊻ III\ 🖽 🚥 | Ξ |
|----------------------------------------------------------------------------------------------------|----------------------------------------------------------------------------------------------------|----------------------------------------------------------------------------------------------------|----------------------------------------------------------------------------------------------------|---------------------------------------------------------------------------------------|----------------------|---------------------|-----------------------|--------------|------------|---|
|                                                                                                    | Cinux Academy                                                                                                    |                                                                                                    |                                                                                                    | 21 🍓 🛛 2166 🕼 Summer Content Releases 📢 Support 🔅 ch                                  |                      |                     |                       | cademy.com 🐣 |            |   |
|                                                                                                    | Ame Home                                                                                                    | <b>ک</b><br>Training                                                                                                    | <b>پ</b><br>Cloud Servers                                                                                    | O<br>Quick Training                                                                   | للے<br>Hands-on Labs | ♥<br>Learning Paths | <b>Q</b><br>Community | ۹            |            |   |
|                                                                                                    |                                                                                                    |                                                                                                    |                                                                                                    | Active                                                                                | learning activity    |                     |                       |              |            |   |
| Avg. Completion Time: 1 ho<br>Introduction<br>Online Lab<br>OpenACC.org, Amazon Web Servic<br>consists of three instructor-led clas<br>lab covers analyzing performance,<br>Experience programming<br>prior experience with Op | W (Max Tim<br>to Opper<br>ces, NVIDIA, and Linu<br>sees that include inte<br>parallelizing, and opp<br>g in C, C++, or Fo<br>enACC directive | e: 1 hour 30 minutes<br>ACCC -<br>ux Academy have or<br>ractive lectures, ded<br>timizing code.<br>portran is helpful to<br>s or GPU program | nvibla o<br>ganized the Introduction<br>icated Q&A sessions, an<br>out not required. Yo<br>mming to complete | DeenACC lab. This lab<br>id hands-on exercises. The<br>u do not need any<br>this lab. |                      |                     | Rewards:              | t Activity   |            |   |
|                                                                                                    |                                                                                                    |                                                                                                    |                                                                                                    |                                                                                       |                      |                     |                       |              | Contact us | ) |

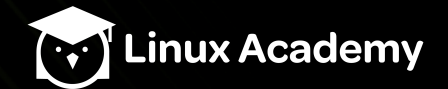

### In the Learning Activity, notice the Public ip address of public instance

| -) → C' @                                                                                                    | i 🔒 https://beta                                                                                                    | a.linuxacademy.com                                                               | n/#/activities/take/2f6c6                         | 988-4218-44d6-a284-64      | 10a6836b0e1                                         |                                                                                             |                             | ♥ ☆                     | ⊻ III\ 🗊 🚥 🗉                    |
|----------------------------------------------------------------------------------------------------|----------------------------------------------------------------------------------------------------|----------------------------------------------------------------------------------|---------------------------------------------------|----------------------------|-----------------------------------------------------|---------------------------------------------------------------------------------------------|-----------------------------|-------------------------|---------------------------------|
|                                                                                                    | 😿 Linux Ac                                                                                                    | cademy BET                                                                       | <b>X</b>                                          | 21 🔮 218                   | 66 🌲 Summer Cont                                    | tent Releases 🏹 Supp                                                                        | oort 🏟 chaz@linuxa          | cademy.com 🐣            |                                 |
|                                                                                                    | <b>谷</b><br>Home                                                                                                    | rraining                                                                         | ر<br>Cloud Servers                                | <b>O</b><br>Quick Training | للے<br>Hands-on Labs                                | ♥<br>Learning Paths                                                                         | <b>Q</b><br>Community       | ۹                       |                                 |
|                                                                                                    |                                                                                                    |                                                                                  |                                                   | 🔺 Activ                    | e learning activity                                 |                                                                                             |                             |                         |                                 |
| Introduction to                                                                                                    | OpenACC - NVI                                                                                                    | DIA OpenA0                                                                       | CC Online Lab                                     |                            |                                                     | <u></u>                                                                                     | 42 Min. Remaining           | g Complete Ac           | tivity Cancel Activity          |
| Credentials<br>CLOUD SERVER<br>Public Instance<br>(*) How do I connect?<br>Public ip address of pu<br>52.12.12.212 (*)<br>(*) Port 22 blocked? | ublic instance:                                                                                                    |                                                                                  | •                                                 |                            | Tools                                               |                                                                                             | Instant Termi               | inal 🗊 View Ar          | chitectural Diagram             |
| Instructions &<br>Please copy the 'Public<br>instructions. These are t<br>For the October 25th, 20<br>For the first lab session<br>?           | C Tasks<br>IP Address* above, open a n<br>the instructions you will follow<br>018 lab session, please selec<br>(October 18th, 2018), please<br>NVIDIA LAB 1 | new tab in your brow<br>v along.<br>t instructions for "L<br>select instructions | vser, and paste the URL t<br>ab 2"<br>for "Lab 1" | o open the                 | Welcome to<br>In this video, Lir<br>overview of the | ANTHONY JAM<br>LinuxAcademy<br>D Linux Academy!<br>nux Academy founder and<br>lab activity. | IES<br>CEO Anthony James we | Icomes you to Linux Aca | demy and gives an<br>Contact us |

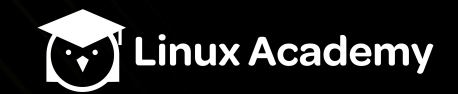

#### Click the clipboard to copy the ip address

#### Introduction to OpenACC - NVIDIA OpenACC Online Lab

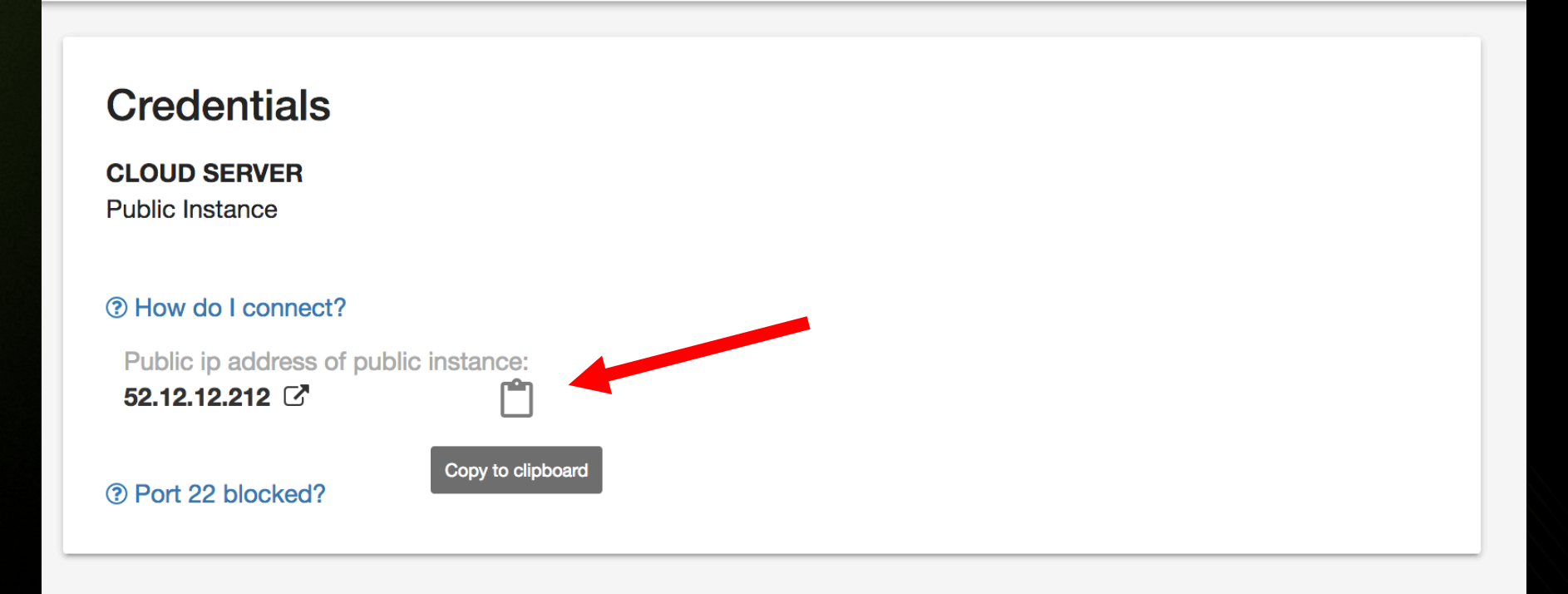

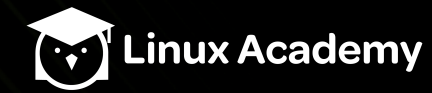

### Now paste the ip into a browser of your choice

| $\leftrightarrow$ > C $$ | Q 52.12.12.212/ →    | لا | : 111\ |        | :    |
|--------------------------|----------------------|----|--------|--------|------|
|                          | 52.12.12.212 — Visit |    |        |        |      |
|                          |                      |    |        |        |      |
|                          |                      | R  | ۶Ľ     | inux A | cade |

# Now Click 'START HERE.ipynb' to access the tutorial

| $\leftrightarrow$ $\rightarrow$ C $rac{1}{2}$ | (i) 52.12.212/tree?                      | (                   | ס בי      | $\overline{\mathbf{A}}$ | III\ 🗊 | ) | Ξ |
|-----------------------------------------------|------------------------------------------|---------------------|-----------|-------------------------|--------|---|---|
|                                               | 💭 Jupyter                                |                     | Quit      |                         |        |   |   |
|                                               | Files Running Clusters                   |                     |           |                         |        |   |   |
|                                               | Select items to perform actions on them. | Upload              | New - 2   |                         |        |   |   |
|                                               |                                          | Name  Last Modified | File size |                         |        |   |   |
|                                               | □ □ lab1                                 | 14 days ago         |           |                         |        |   |   |
|                                               | □ □ lab2                                 | 14 days ago         |           |                         |        |   |   |
|                                               | □ □ lab3                                 | 14 days ago         |           |                         |        |   |   |
|                                               | START HERE.ipynb                         | Running 14 days ago | 816 B     |                         |        |   |   |

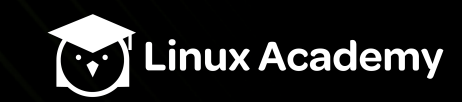

# From this page you have access to the tutorials for labs 1-3

| $\rightarrow$ C' $\textcircled{a}$ | 52.12.12.212/notebooks/START HERE.ipynb                                                                                                    | 💟 🏠                |
|------------------------------------|----------------------------------------------------------------------------------------------------|--------------------|
|                                    | Jupyter START HERE (autosaved)                                                                                                    | ę                  |
|                                    | File Edit View Insert Cell Kernel Widgets Help                                                                                                    | Trusted Python 3 O |
|                                    | E + ∞ 2 E ↑ ↓ N Run ■ C → Markdown ■                                                                                                    |                    |
|                                    | Welcome to the lab portion of the OpenACC Online Course Labs<br>Welcome to the lab portion of the OpenACC online course, sposored by NVIDIA and Amazon Web Services. Please select the appropried to Lab 1<br>Lab 1<br>Lab 2<br>Lab 3 | vriate lab below.  |

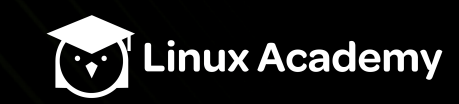